## ้ขั้นตอนการเข้าดูผลการเรียนรูปแบบออนไลน์ ผ่านทางเว็บไซต์โรงเรียนเนินสะอาดวิทยาคม

- 1. เข้าเว็บไซต์ของโรงเรียนเนินสะอาดวิทยาคม <u>http://noensaardwittayakom.ac.th/</u>
- คลิกที่หน้าต่าง นักเรียนเช็คเกรด

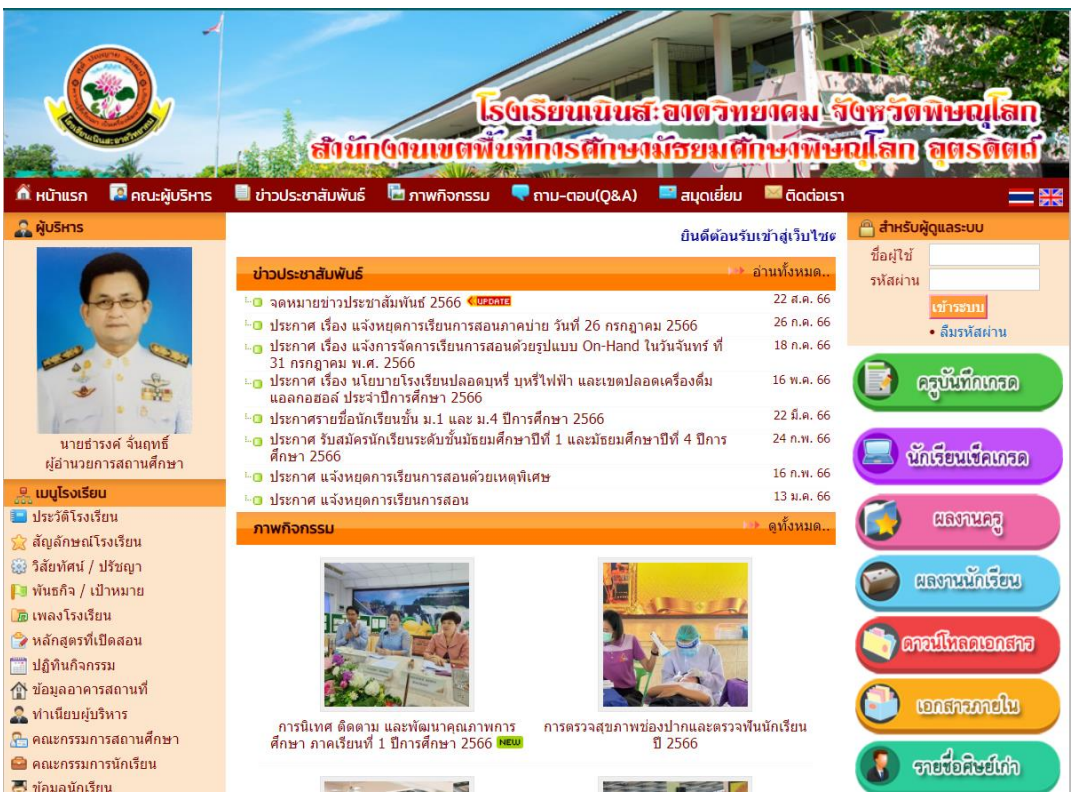

## 3. กรอก **เลขประจำตัวนักเรียน** และรหัสผ่าน **เลขบัตรประชาชน**

| 💩 SGS สำหรับนักเรียนและผู้ปกครอง                              | Granny Apple 🗸 ແນ້ກະນຸມ 🥥<br>ຄຸດແມ້ນໃນໄດ້ເຈົ້າກະນຸມ |                                |                       |                |        |  |  |  |  |  |
|---------------------------------------------------------------|-----------------------------------------------------|--------------------------------|-----------------------|----------------|--------|--|--|--|--|--|
| ข่าวประชาสัมพันธ์ ประวัตินักเรียน ตรวจสอบเวลาเรียน ผลการเรียน | ผลการเรียนไม่ผ่าน                                   | เลือกเสรี พิมพ์สำร้องสอบแก้ตัว | พิมพ์คำร้องขอใบรับรอง | พิมพ์ ปพ.6 พิม | พัปพ.1 |  |  |  |  |  |
| 🕅 เข้าระบบ                                                    |                                                     |                                |                       |                |        |  |  |  |  |  |
| ป้อนชื่อผู้ใช้และรหัสผ่านเพื่อเข้าระบบ                        |                                                     |                                |                       |                |        |  |  |  |  |  |
| เลขประจำตัวนักเรียน                                           | 🗌 จำซื่อผู้ใช้                                      |                                |                       |                |        |  |  |  |  |  |
| เลขประจำตัวประชาชน                                            | 🗌 จำรหัสผ่าน                                        |                                |                       |                |        |  |  |  |  |  |
|                                                               | 🗌 เข้าใช้อัตโนมัติ                                  |                                |                       |                |        |  |  |  |  |  |
| ตกลง Cancel                                                   |                                                     |                                |                       |                |        |  |  |  |  |  |

4. ล็อคอินเข้ามาแล้วจะเจอหน้าต่าง ข่าวประชาสัมพันธ์

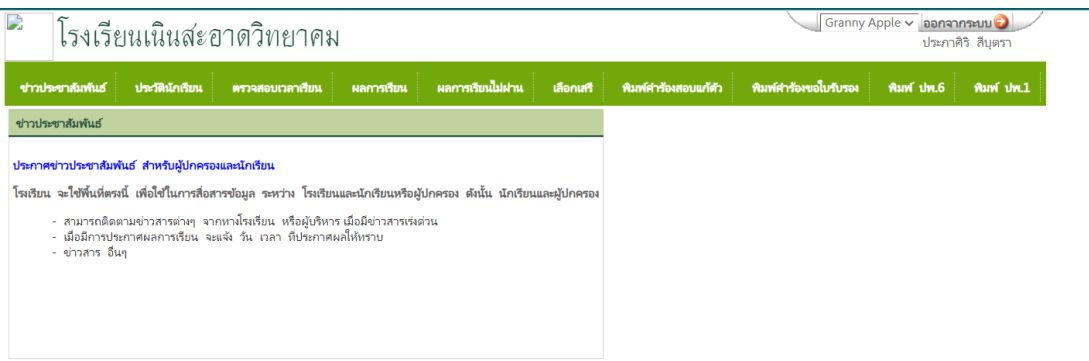

## 5. เลือกหน้าต่าง **ตรวจสอบเวลาเรียน/ผลการเรียน**

| เนิ               | นสะอ     | าด                    | วิทยา          | าคม                   |                        |       |                     |          |               |          | Granny                   | Apple 🗸 ออกจา<br>ประภาศ์ | กระบบ 🥹<br>ทริ สีบุตรา |
|-------------------|----------|-----------------------|----------------|-----------------------|------------------------|-------|---------------------|----------|---------------|----------|--------------------------|--------------------------|------------------------|
| ข่าวประชาสัม      | พันธ์ เ  | J <del>ຣະ</del> ງັສີນ | <b>โกเรียน</b> | ตรวจสอบเวลาเรียน      | ผลการเรียน ผล          | การเส | ยนไม่ผ่าน เลือกเสรี | พิมพ์ค   | ำร้องสอบแก้ต่ | ก พิมพ   | <b>(คำร้องขอใบรับรอง</b> | พิมพ์ ปพ.6               | พิมพ์ ปพ.1             |
| งาดเรียน          |          |                       |                |                       |                        |       |                     |          |               |          |                          |                          |                        |
| <b>นหาจาก</b> รห่ | ัสวิชา   |                       |                |                       | "ໂປ                    |       |                     |          |               |          |                          |                          |                        |
| ระดับชั้น ทั้     | หมด 🗸    |                       |                |                       |                        |       |                     |          |               |          |                          |                          |                        |
| × 10              |          |                       |                |                       |                        |       | ∢ 1                 | ของ      | 1 ▶ 50        | /หน้า    |                          |                          |                        |
| ปีการศึกษา        | ภาคเรียน | ชั้น                  | วิชา           | ชื่อวิชา              | ผู้สอน                 | นก.   | วันที่              | ขาดเรียน | จำนวนคาบ      | หมายเหตุ |                          |                          |                        |
| 2565              | 2        | ม.2                   | ว22104         | วิทยาการคำนวณ 2       | นางสาวชุตินันท์ สงคุ้ม | 0.5   | 22 พฤศจิกายน 2565   | ลาป่วย   | 1             |          |                          |                          |                        |
| 2565              | 2        | ม.2                   | ส22103         | สังคมศึกษา 4          | นางสาวศุกนิดา สมฤทธิ์  | 1.5   | 21 พฤศจิกายน 2565   | ลาป่วย   | 1             |          |                          |                          |                        |
| 2565              | 2        | ม.2                   | ส22104         | ประวัติศาสตร์ 4       | นางสาวศุกนิดา สมฤทธิ์  | 0.5   | 22 พฤศจิกายน 2565   | ลาป่วย   | 1             |          |                          |                          |                        |
| 2564              | 2        | ม.1                   | ว20282         | ดิจิทัลและเทคโนโลยี 2 | นางสาวชุตินันท์ สงคุ้ม | 1.0   | 4 มกราคม 2565       | ขาด      | 2             |          |                          |                          |                        |
| 2564              | 1        | ม.1                   | 20281          | ดิจิทัลและเทคโนโลยี1  | นางสาวชุตินันท์ สงคุ้ม | 1.0   | 17 สิงหาคม 2564     | ลาป่วย   | 2             |          |                          |                          |                        |
| 2564              | 1        | ม.1                   | 20281          | ดิจิทัลและเทคโนโลยี1  | นางสาวชุตินันท์ สงคุ้ม | 1.0   | 13 กรกฎาคม 2564     | ขาด      | 2             |          |                          |                          |                        |

| 2                  | .นินสะอาดวิทย                 | เาคม     |         |       |       |        |        |          |        |       |       |       |           |         |        |            | G       | ranny Ap | ple 🗸 ออกจา<br>ประกา | ท <b>กระบบ 🥥</b><br>ศิริ สีบุตรา |
|--------------------|-------------------------------|----------|---------|-------|-------|--------|--------|----------|--------|-------|-------|-------|-----------|---------|--------|------------|---------|----------|----------------------|----------------------------------|
| ข่าวประช           | าสัมพันธ์ ประวัตินักเรียน     | ตรวจส    | เอบเวลา | เรียน | ผลกา  | รเรียน | ма     | การเรียน | ไม่ฝาน | เลือ  | าเสรี | พิม   | พ์คำร้องเ | สอบแก้เ | ħ      | พิมพ์คำรัะ | ผขอใบรั | ับรอง    | พิมพ์ ปพ.6           | พิมพ์ป                           |
|                    | ปีการศึกษา 2565 ภาคเรีย       | นที่ 2   |         |       |       |        |        |          |        |       |       |       |           |         |        |            |         |          |                      |                                  |
| ภาคเรียน           | ปีที่ 2 ภาคเรียนที่ 🗸         |          |         |       |       |        |        |          |        |       |       |       |           |         |        |            |         |          |                      |                                  |
| 3                  | 30                            |          |         |       |       |        |        |          |        |       |       |       |           | ∢1      | ٩      | Ja4 1 ▶    | 50      | /หน้า    |                      |                                  |
|                    |                               |          | ก่อนกล  | างภาค | สอบกล | างภาค  | หลังกล | างภาค    | สอบปล  | ายภาค | -     | אניז  |           |         | ผลก    | เารเรียน   |         |          |                      |                                  |
| วิขา               | ชื่อวิชา                      | หน่วยกิต | เต็ม    | ได้   | เต็ม  | ได้    | เต็ม   | ได้      | เต็ม   | ได้   | เต็ม  | ได้   | ร้อยละ    | ปกติ    | แก้ตัว | เรียนซ้ำ   | เกรด    | หมายเหต  | ų                    |                                  |
| n22102 a           | กาษาไทย 4                     | 1.5      | 30      | 21.0  | 20    | 12.0   | 20     | 11.0     | 30     | 17.0  | 100   | 61.00 | 61.00     | 2       |        |            | 2       |          | -                    |                                  |
| ค22102 เ           | คณิตศาสตร์ 4                  | 1.5      | 30      | 23.0  | 20    | 10.0   | 20     | 10.0     | 30     | 8.0   | 100   | 51.00 | 51.00     | 1       |        |            | 1       |          |                      |                                  |
| a22102 °           | วิทยาศาสตร์ 4                 | 1.5      | 30      | 25.0  | 20    | 12.0   | 20     | 17.0     | 30     | 12.0  | 100   | 66.00 | 66.00     | 2.5     |        |            | 2.5     |          |                      |                                  |
| <sup>±</sup> 22104 | วิทยาการคำนวณ 2               | 0.5      | 30      | 27.0  | 20    | 10.0   | 20     | 19.0     | 30     | 25.0  | 100   | 81.00 | 81.00     | 4       |        |            | 4       |          |                      |                                  |
| ส22103 ส           | ส้งคมศึกษา 4                  | 1.5      | 30      | 21.0  | 20    | 10.0   | 20     | 16.0     | 30     | 13.0  | 100   | 60.00 | 60.00     | 2       |        |            | 2       |          |                      |                                  |
| ส22104 เ           | ประวัติศาสตร์ 4               | 0.5      | 30      | 19.0  | 20    | 10.0   | 20     | 17.0     | 30     | 14.0  | 100   | 60.00 | 60.00     | 2       |        |            | 2       |          |                      |                                  |
| w22102             | สุขศึกษาและพลศึกษา 4          | 1.0      | 30      | 22.0  | 20    | 17.0   | 30     | 27.0     | 20     | 17.0  | 100   | 83.00 | 83.00     | 4       |        |            | 4       |          |                      |                                  |
| ศ22102 ด           | ศิลปะ 4                       | 1.0      | 30      | 19.0  | 20    | 13.0   | 30     | 18.0     | 20     | 10.0  | 100   | 60.00 | 60.00     | 2       |        |            | 2       |          |                      |                                  |
| 122102 f           | การงานอาซีพ 4                 | 0.5      | 30      | 15.0  | 20    | 12.0   | 20     | 13.0     | 30     | 15.0  | 100   | 55.00 | 55.00     | 1.5     |        |            | 1.5     |          |                      |                                  |
| ə22102 <i>ı</i>    | กาษาอังกฤษ                    | 1.5      | 30      | 25.0  | 20    | 10.0   | 30     | 23.0     | 20     | 12.0  | 100   | 70.00 | 70.00     | 3       |        |            | 3       |          |                      |                                  |
| n22202 f           | การอ่านงานประพันธ์เฉพาะเรื่อง | 0.5      | 30      | 27.0  | 20    | 15.0   | 20     | 16.0     | 30     | 17.0  | 100   | 75.00 | 75.00     | 3.5     |        |            | 3.5     |          |                      |                                  |
| n20284             | ดิจิหัลและเทคโนโลยี 4         | 1.0      | 30      | 27.0  | 20    | 12.0   | 30     | 21.0     | 20     | 17.0  | 100   | 77.00 | 77.00     | 3.5     |        |            | 3.5     |          |                      |                                  |
| ส20234 เ           | หน้าที่พลเมือง 4              | 0.5      | 30      | 20.0  | 20    | 10.0   | 30     | 20.0     | 20     | 12.0  | 100   | 62.00 | 62.00     | 2       |        |            | 2       |          |                      |                                  |
| ศ20238 เ           | ปฏิบัติดนตรีไทยเครื่องดี 2    | 1.0      | 40      | 33.0  | 10    | 8.0    | 30     | 24.0     | 20     | 17.0  | 100   | 82.00 | 82.00     | 4       |        |            | 4       |          |                      |                                  |
| \$20220            | ยานห้องสมุด 4                 | 0.5      | 30      | 17.0  | 20    | 10.0   | 30     | 12.0     | 20     | 11.0  | 100   | 50.00 | 50.00     | 1       |        |            | 1       |          |                      |                                  |
| n20916             | กิจกรรมแนะแนว                 | 20.0     |         |       |       |        |        |          |        |       |       |       |           | N       |        |            | N       |          |                      |                                  |
| ค20917 (           | ชุมนุมส่งเสริมวิชาการ         | 20.0     |         |       |       |        |        |          |        |       |       |       |           | N       |        |            | N       |          |                      |                                  |
| n20918             | กิจกรรมลูกเสือ-เนตรนารี       | 20.0     |         |       |       |        |        |          |        |       |       |       |           | N       |        |            | N       |          |                      |                                  |
| n20920             | กิจกรรมเพื่อสังคม             | 10.0     |         |       |       |        |        |          |        |       |       |       |           | N       |        |            | N       |          |                      |                                  |